# **Course Materials Adoption Process Guide**

This guide outlines step-by-step instructions for submitting course material adoptions to the UH Campus Store, covering required texts, courseware, OER and 'No Titles Required' entries.

\*If you are using OER or no materials for your class, you must submit those details.

#### ADOPTION DEADLINES

Summer: March 15

Fall: April 15

Spring: October 15

#### **Timely submissions ensure:**

CTAP Setup: Establish undergraduate classes for the Cougar Textbook Access Program.

CTAP Opt-Out: With early submittals, student purchase options are made available for students that opt out of CTAP to acquire as needed.

Financial Aid Support: Facilitates access for Veterans, TWX or other aid recipients so they may use their vouchers. Students that opt out of CTAP may still use their University Book Loan to purchase their required materials.

Multiple Payment Options: Accommodate students who prefer or need to use cash, check, or ShastaBUCKS.

#### **Material Usage Categories**

Required: Essential for course success; included in CTAP.

Recommended: Suggested for deeper understanding; not mandatory and not in CTAP.

Choice: Students select from multiple options for assignments, not included in CTAP.

#### **Alternative Submission Methods**

Email: Send course and material details (title, author, edition, ISBN, usage) to 2160txt@follett.com.

AccessUH: Use the 'My Materials' icon under University Services.

# Submit your Course Materials in 4 Easy Steps

#### Step 1:

Access Faculty Center: Log in and navigate to 'My Teaching Schedule'.

#### Step 2:

**Select 'Textbook Requests'**: Found at the bottom right of your schedule. (If you are prompted to select campus, ensure you click on the link for UH Main/ Sugar Land).

| Sele | ect display o | ption                  |            |                 |              | 1            |              |     |                         |
|------|---------------|------------------------|------------|-----------------|--------------|--------------|--------------|-----|-------------------------|
|      | Sho           | w All Classes          | ⊖ Sho      | w Enrolled Clas | ses Only     |              | Upload CV    |     |                         |
|      |               | Icon Leg               | end 👫      | Class Roster    | Grade Roster | R Learning   | g Management |     |                         |
| My   | Teaching S    | ichedule > Fall 2021 > | University | of Houston      | Personalize  | View All   🛃 | First        | ④ 1 | of 1 🕟 Last             |
|      | Class         | Class Title            | Enrolled   | Days & Times    |              | Room         | Class Dates  |     | Syllabus<br>Upload Link |
| สัล  |               |                        |            |                 |              |              |              |     | Syllabus                |
|      |               |                        |            |                 |              |              |              |     |                         |

#### Step 3:

Select Term and locate your course under 'Open Adoptions'.

| Viniversity of Kouston | My Courses Term V                                |
|------------------------|--------------------------------------------------|
| MY COURSES             | Upcoming Term / D Summer 2025<br>Open Adoptions  |
| Submitted Adoptions    | Create your adoption list from our catalog or fr |

#### Step 4: Submit Materials:

**4a**: Re-adopt previously used materials or search by ISBN/Title.

**4b**: If no previously used materials are listed, you can either search by ISBN or Title, or select '**No Materials Required**' or '**Using OER Material**' at the bottom of the page.

\*Tip: Use 'Adopt by Section' for courses with varying materials across sections.

| itro To L | anguage and | d Culture                                          |               |         | Adopt by Course Ad | opt by Section |
|-----------|-------------|----------------------------------------------------|---------------|---------|--------------------|----------------|
| dopt      | ion List    | rials                                              |               |         |                    |                |
| ✓ 5 Se    | elected     |                                                    |               |         |                    |                |
| Titles    |             | TITLE                                              | ISBN          | EDITION | USAGE 🛆            |                |
| ×         | <b>.</b>    | Adventures in Blogging<br>Stoller                  | 9781487594947 | -       | Required           | View           |
| ~         |             | Performing Dreams<br>Graham                        | 9781587361722 | -       | Required           | View           |
| ×         |             | Making Sense of Language<br>Blum                   | 9780190456986 | 3rd     | Required           | View           |
| ~         |             | Language, Culture, and Communication<br>Bonvillain | 9781538114810 | 8th     | Required           | View           |
| ×         | field       | Language Culture & Communicati<br>Bonvillain       | 9781538114797 | 8th     | Recommended        | View           |

| Select All       |                                                         |
|------------------|---------------------------------------------------------|
| Get started      | by adding material                                      |
| Add materials    | to the course's adoption list by searching the catalog. |
| Q Search & Add N | Aaterials                                               |

No Materials Required | Using OER Material

# Edit your Course Materials in 4 easy steps.

# Step 1:

Repeat Steps 1 & 2 above.

## Step 2:

Select Term and locate your course under 'Submitted Adoptions'.

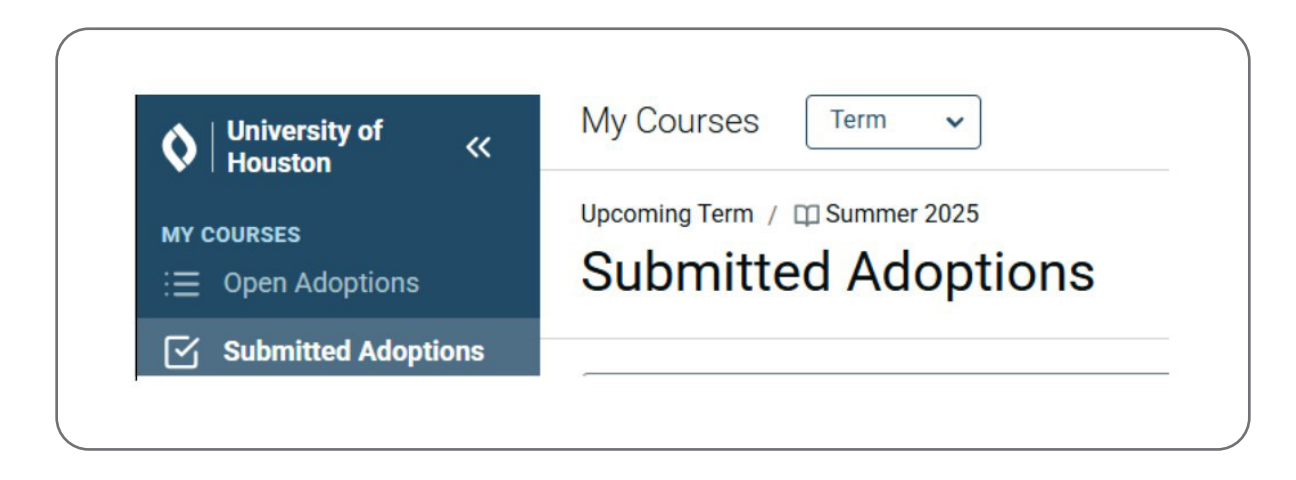

# Step 3:

Click '**Edit List**' on the right.

| PRIN OF FINANCIAL ACCOUNTING<br>ACCT.2301 | View by Course View by Section |
|-------------------------------------------|--------------------------------|
| Adoption List                             | 🖉 Edit List                    |
|                                           |                                |

# Step 4:

**Review your materials carefully**. Don't forget to hit 'Submit Changes' to save your edits.

\*Tip: Use 'Adopt by Section' for courses with varying materials across sections.

### Step 4a:

Add Materials. Search and select new materials.

| diting   | Adaption        | Liet |  |
|----------|-----------------|------|--|
| aning    | Adoption        | LIST |  |
| Q Search | & Add Materials |      |  |

# Step 4b:

**Remove material**. Use the trash icon next to unwanted items.

| Search & Ad | d Materials                                                 |               |         |          |   |      |
|-------------|-------------------------------------------------------------|---------------|---------|----------|---|------|
| 4 Selected  |                                                             |               |         |          |   |      |
| ïtles       |                                                             |               |         |          |   |      |
| 2           | TITLE                                                       | ISBN          | EDITION | USAGE    |   |      |
|             | Financial Accounting w/Proctorio Plus (Custom)<br>Spiceland | 9781266117084 | 6th     | Required | Û | View |

### Step 4c:

**Change Usage**: Click 'View' next to a title, then edit its usage category.

| DETAILS        |                                  |                                                                       |   |                 |  |
|----------------|----------------------------------|-----------------------------------------------------------------------|---|-----------------|--|
|                | Financial Accounting W/Proctorio |                                                                       |   | Digital         |  |
| IMAGE NOT      | Plus (Custom)                    |                                                                       |   | Buy             |  |
| AVAILABLE      | Spiceland                        |                                                                       |   | \$141.50        |  |
|                | EDITION                          | 6th                                                                   |   |                 |  |
|                | PUBLISHER                        | MCGC                                                                  |   |                 |  |
|                | ISBN-13                          | 9781266117084                                                         |   | Format<br>EBook |  |
| DESCRIPTION    |                                  |                                                                       | ^ | Usage           |  |
| No Description |                                  |                                                                       |   |                 |  |
|                |                                  |                                                                       |   | O Required      |  |
| MATERIAL NOT   | ES                               |                                                                       | ^ |                 |  |
| Leave notes to | help your Books                  | store team and students understand more about the material selection. |   | O Recommended   |  |
| Bookstore      | Notes                            |                                                                       |   | O Choice        |  |
|                |                                  |                                                                       |   |                 |  |